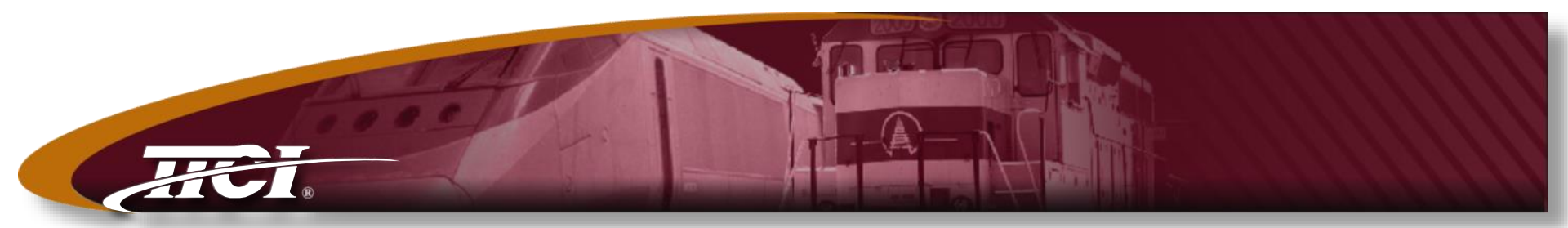

Transportation Technology Center, Inc., a subsidiary of the Association of American Railroads

### Chapter 7 Reporting System

Credit AAR/RSI TAG Committee: Joy Cooke Ray Morgan Rick Szromba David Burke Jennifer Novak Ed Weedmark

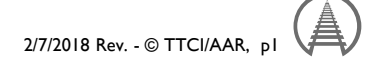

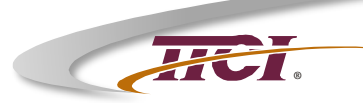

## AAR Chapter 7 Reporting System

- \* Logging In / Creating an Account
- \* Home Page Features
- \* Creating a Report 7.1
- \* Responding to a Report 7.2
- Accept or Deny the Response 7.3
- \* Acceptance by the AAR QAC

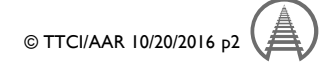

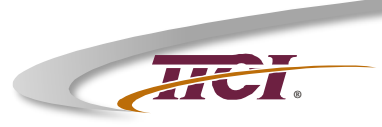

#### Web Address to Access the Chapter 7 Reporting System

https://aar.iirx.net

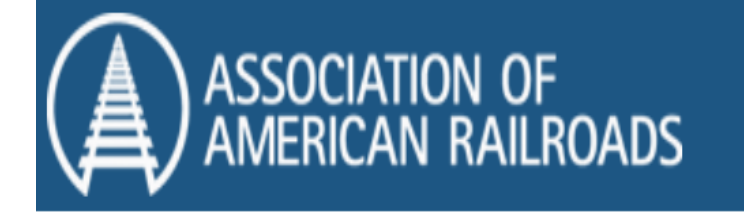

support@iirx.net

If you have any issues or questions please email: support@iirx.net or qa@aar.com

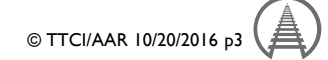

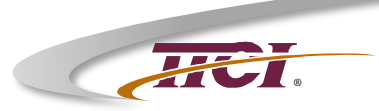

# Logging In

Welcome to the AAR Quality Assurance Resource Center, Section J Specification for Quality Assurance M-1003, Application for Certification and Non Conformance Reporting System

| User name<br>Password<br>Remember me? |                 |
|---------------------------------------|-----------------|
| Log in                                |                 |
| Account Request                       | Forgot Password |
| Click Here to<br>Create an<br>Account |                 |

© TTCI/AAR 10/20/2016 p4

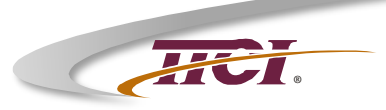

#### **Creating an Account**

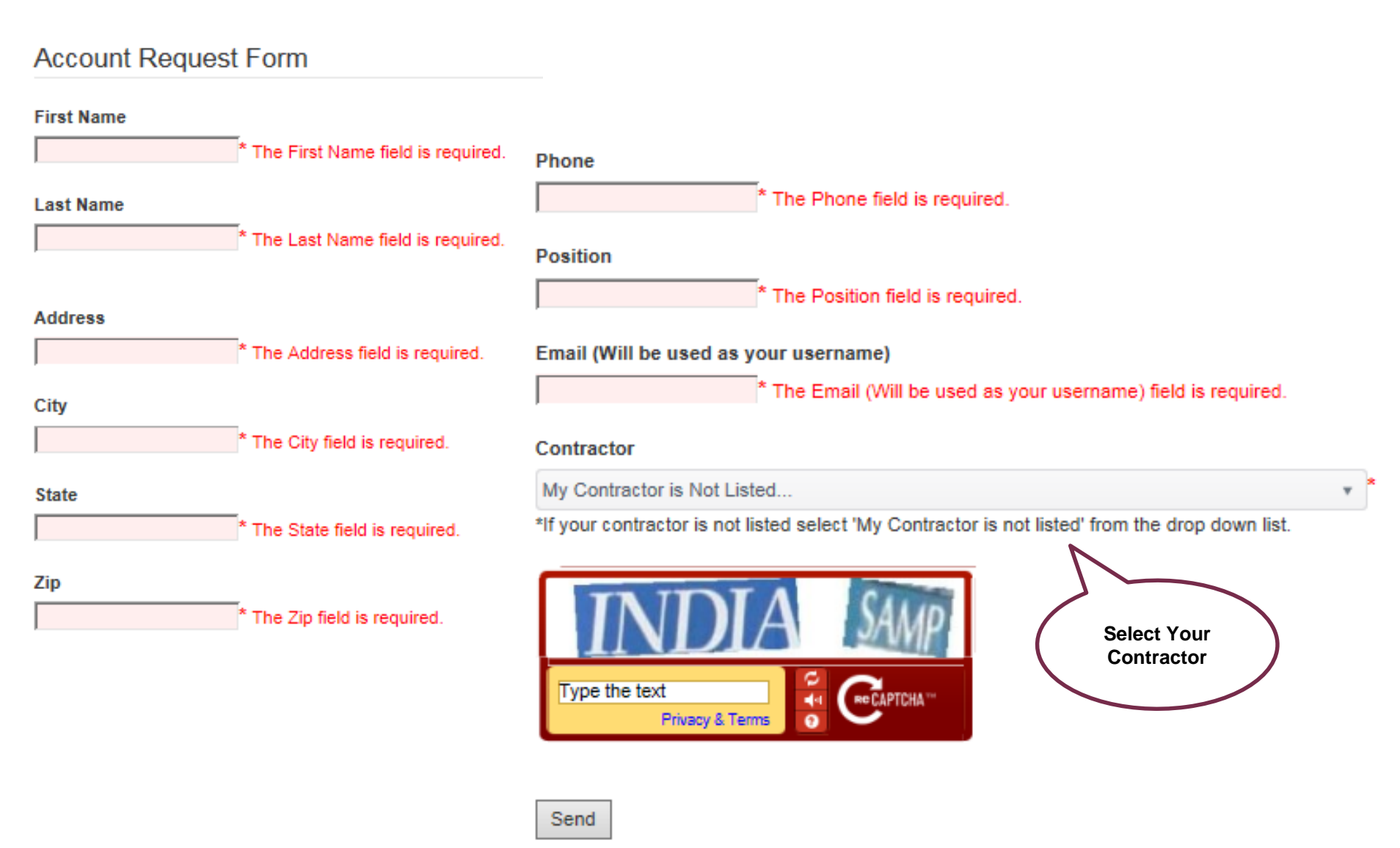

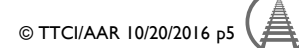

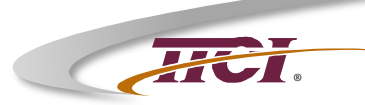

## AAR Chapter 7 Reporting System

- \* Logging In / Creating an Account
- \* Home Page Features
- \* Creating a Report 7.1
- \* Responding to a Report 7.2
- Accept or Deny the Response 7.3
- Acceptance by the AAR QAC

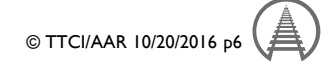

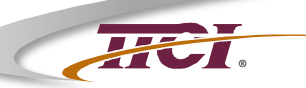

#### **Home Page**

|                              | N OF<br>RAILROADS                             |
|------------------------------|-----------------------------------------------|
| Main • Facility Certificatio | ms  M-1003 Chapter 7 Nonconformance Reporting |

You're logged in as

Edit User Info

support@iirx.net

Welcome to the AAR M-1003 Application and Chapter 7 Nonconformance Reporting System

M-1003 Registry Facilities Associated with your Account Submit a new QA-7.1 View In Process QA-7.1's View Completed QA-7.1's

If you have any issues or questions please email: support@iirx.net or qa@aar.com

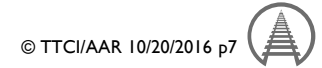

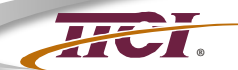

#### Home Page – Drop-Down Menus

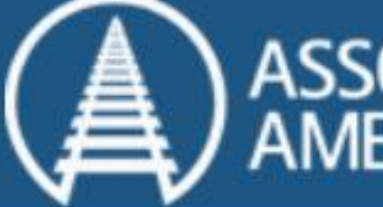

#### Association of American Railroads

| Main 🔻    | Facility Certifications | M-1003 Chapter 7 Nonconformance Reporting • |
|-----------|-------------------------|---------------------------------------------|
| Home      | Application             | ns Submit Form 7.1                          |
| esupport@ | iirx.net Registry       | View Pending Forms                          |

Account Settings

Logout

View Completed Forms

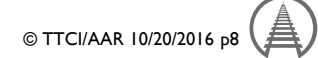

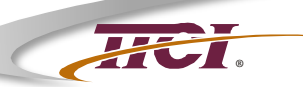

#### **Home Page**

| ASSOCIATION OF<br>AMERICAN RAILROADS |                           |        |                                             |    |  |  |
|--------------------------------------|---------------------------|--------|---------------------------------------------|----|--|--|
| Main 🔻                               | Facility Certifications 🔹 | M-1003 | I-1003 Chapter 7 Nonconformance Reporting 🔹 |    |  |  |
| You're log                           | ged in as                 |        | Submit Form 7.1                             |    |  |  |
| esupport@iirx.net                    |                           |        | View Pending Forms                          |    |  |  |
|                                      |                           |        | View Completed Forms                        | 15 |  |  |

Welcome to the AAR M-1003 Application and Chapter 7 Nonconformance Reporting System

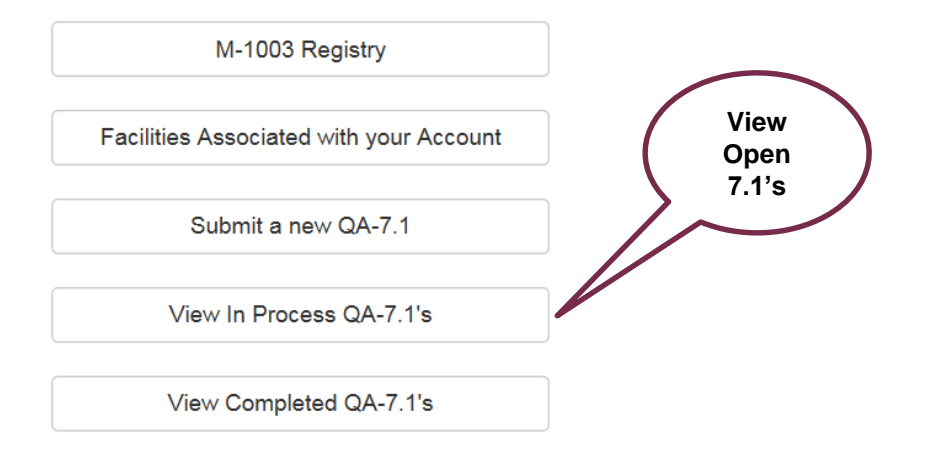

If you have any issues or questions please email: support@iirx.net or qa@aar.com

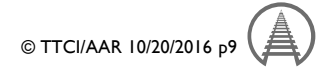

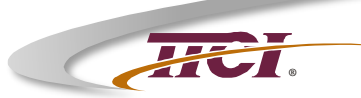

#### **View Pending Forms**

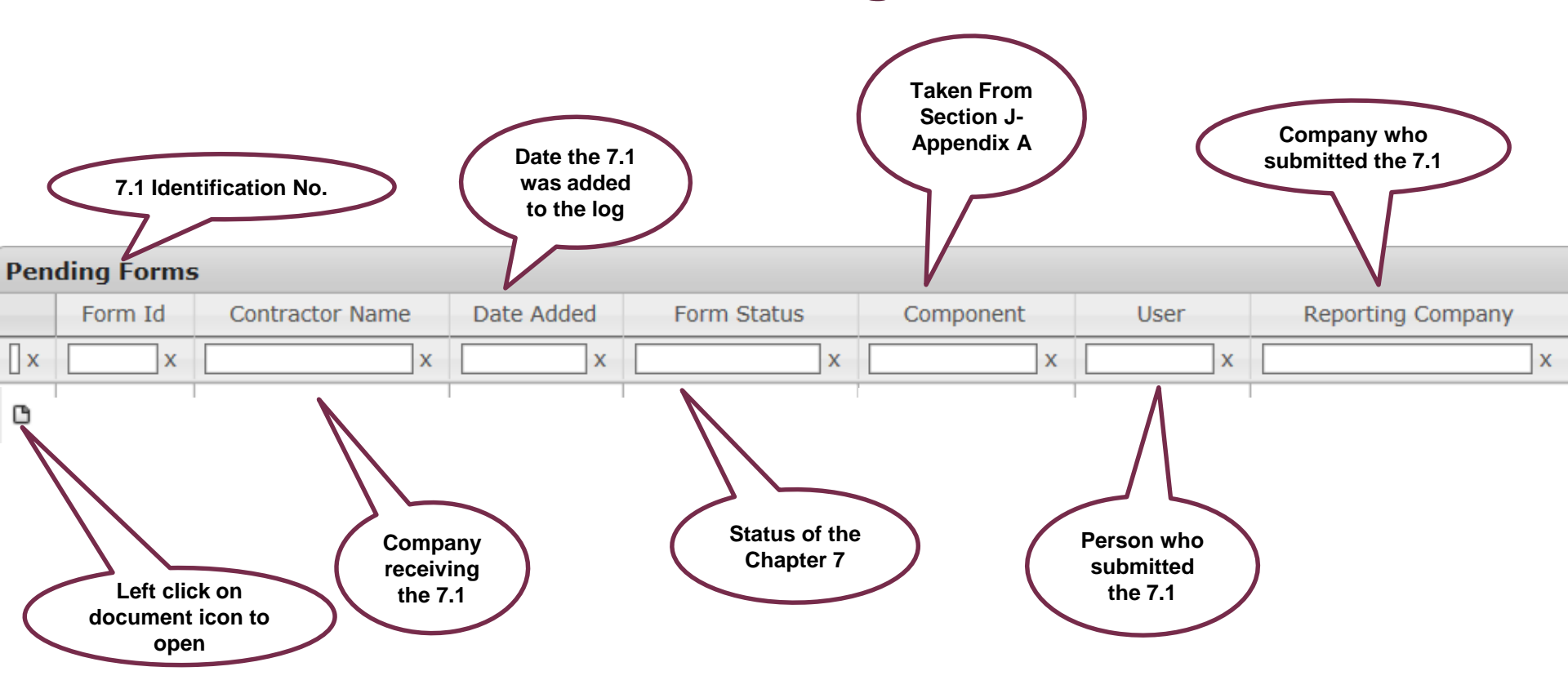

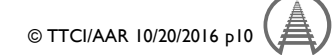

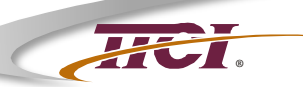

#### **Home Page**

| ASSOCIATION OF<br>AMERICAN RAILROADS |                           |                                                               |                      |    |  |  |
|--------------------------------------|---------------------------|---------------------------------------------------------------|----------------------|----|--|--|
| Main 🔻                               | Facility Certifications 🔹 | <ul> <li>M-1003 Chapter 7 Nonconformance Reporting</li> </ul> |                      |    |  |  |
| You're log                           | ged in as                 |                                                               | Submit Form 7.1      |    |  |  |
| e support@iirx.net                   |                           |                                                               | View Pending Forms   |    |  |  |
|                                      |                           |                                                               | View Completed Forms | ns |  |  |

Welcome to the AAR M-1003 Application and Chapter 7 Nonconformance Reporting System

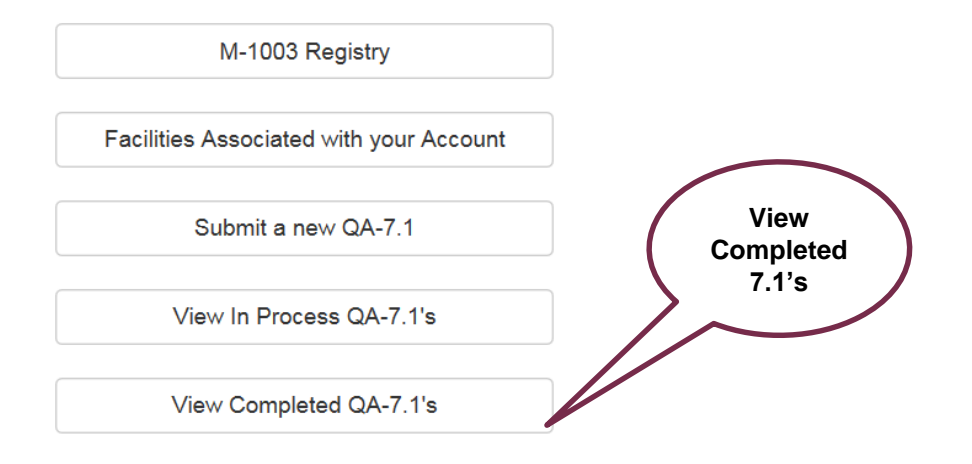

If you have any issues or questions please email: support@iirx.net or qa@aar.com

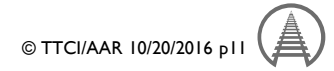

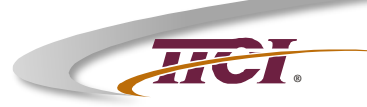

#### **View Completed Forms**

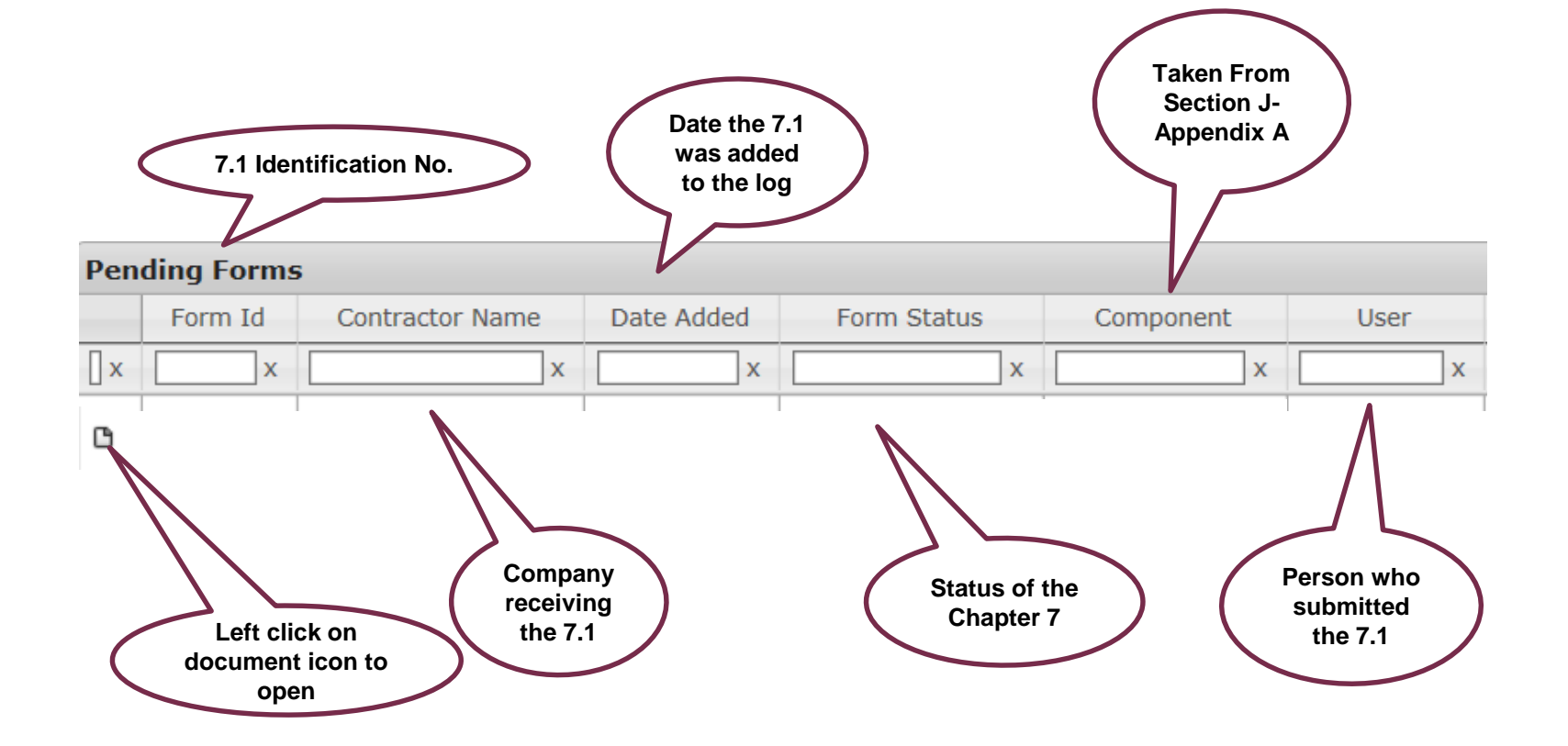

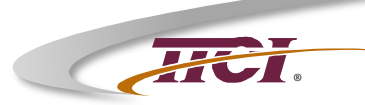

# AAR Chapter 7 Reporting System

- \* Logging In
- \* Home Page Features
- \* Creating a Report 7.1
- \* Responding to a Report 7.2
- Accept or Deny the Response 7.3
- Acceptance by the AAR QAC

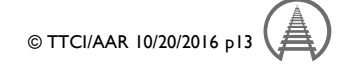

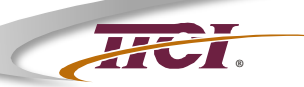

#### **Home Page**

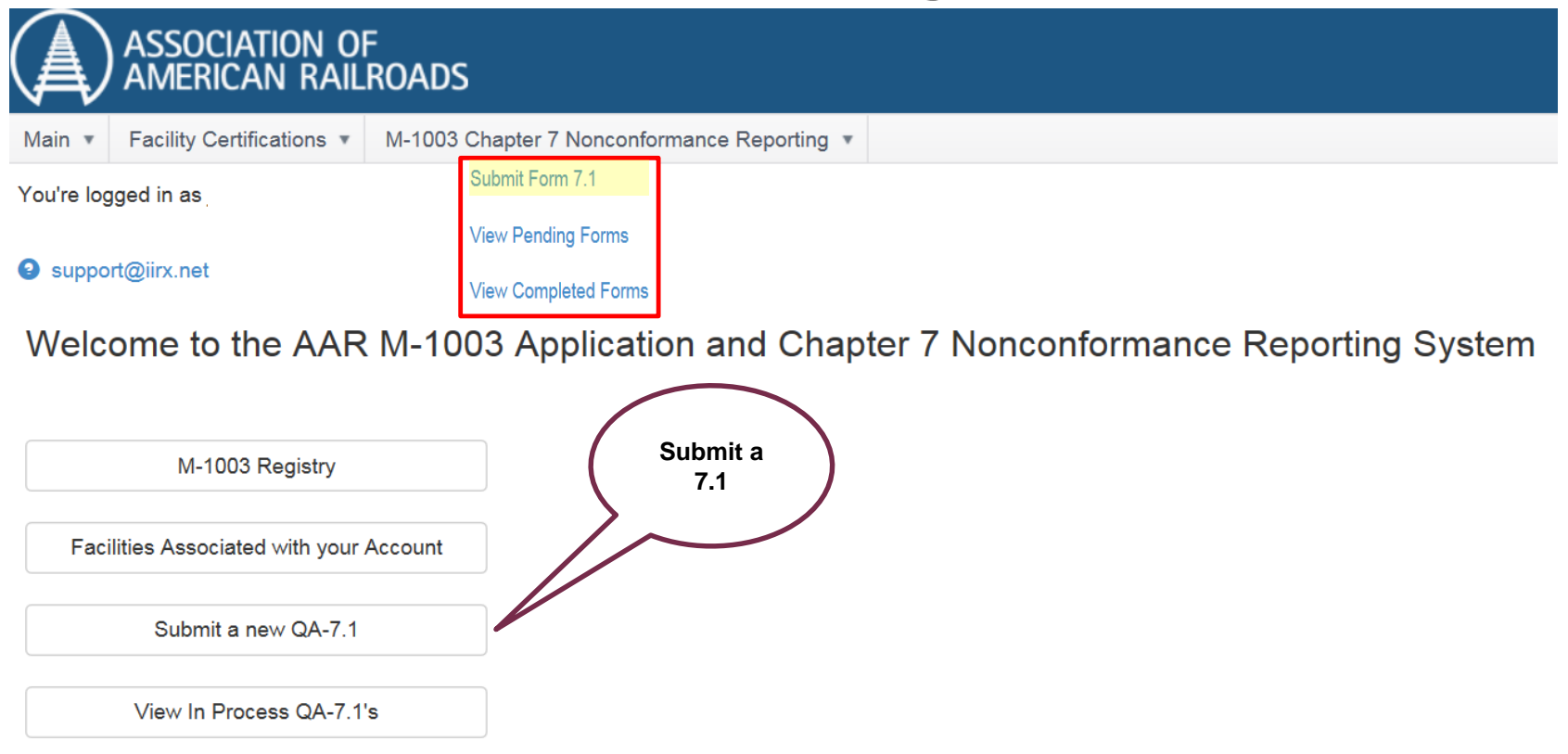

View Completed QA-7.1's

If you have any issues or questions please email: support@iirx.net or qa@aar.com

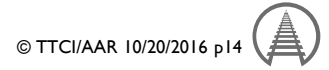

#### Submit Form 7.1

#### QA-7.1

祝

Association of American Railroads

Quality Assurance Nonconformance Report Form

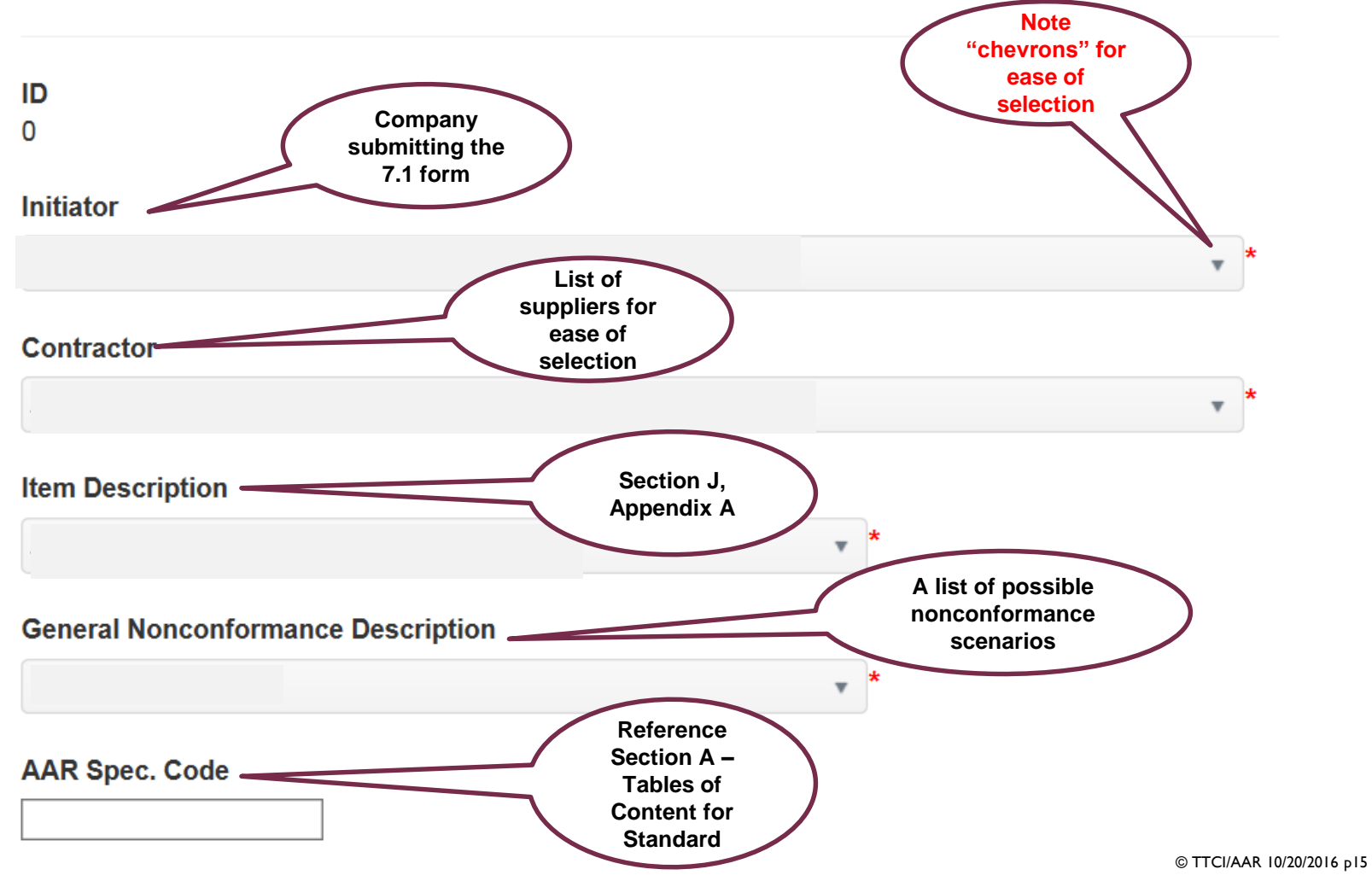

| Contractor's Part Number, Pattern Numbers,<br>Drawing Numbers, RMA#, PO#, and/or Other |
|----------------------------------------------------------------------------------------|
| Material Condition                                                                     |
| Quantity Received                                                                      |
| Quantity Inspected  Output  the Dejected                                               |
| Material Inspected by contractor?                                                      |
| Date Inspected                                                                         |
| 11/11/2016     Serial Number     *       Any     unique     identifier                 |

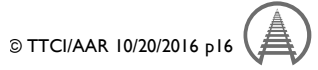

#### Specific Nonconformance Description

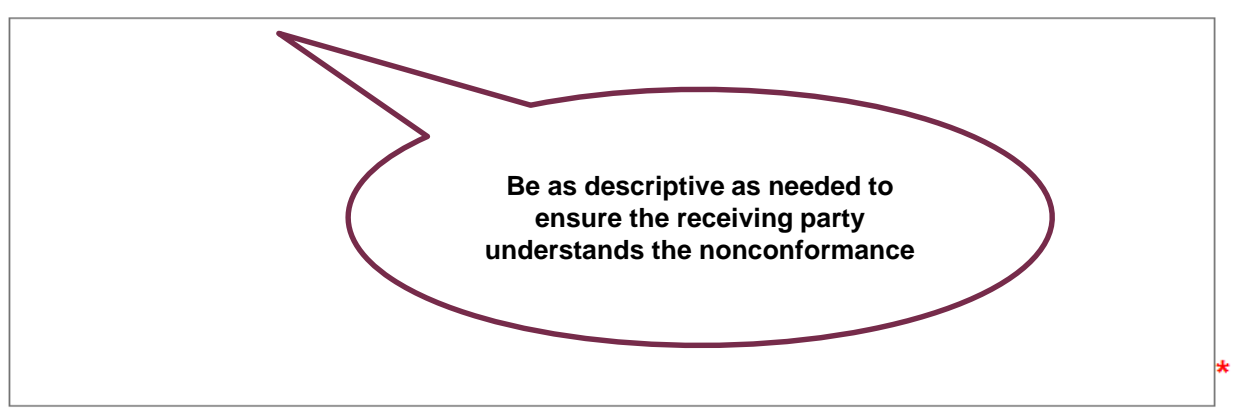

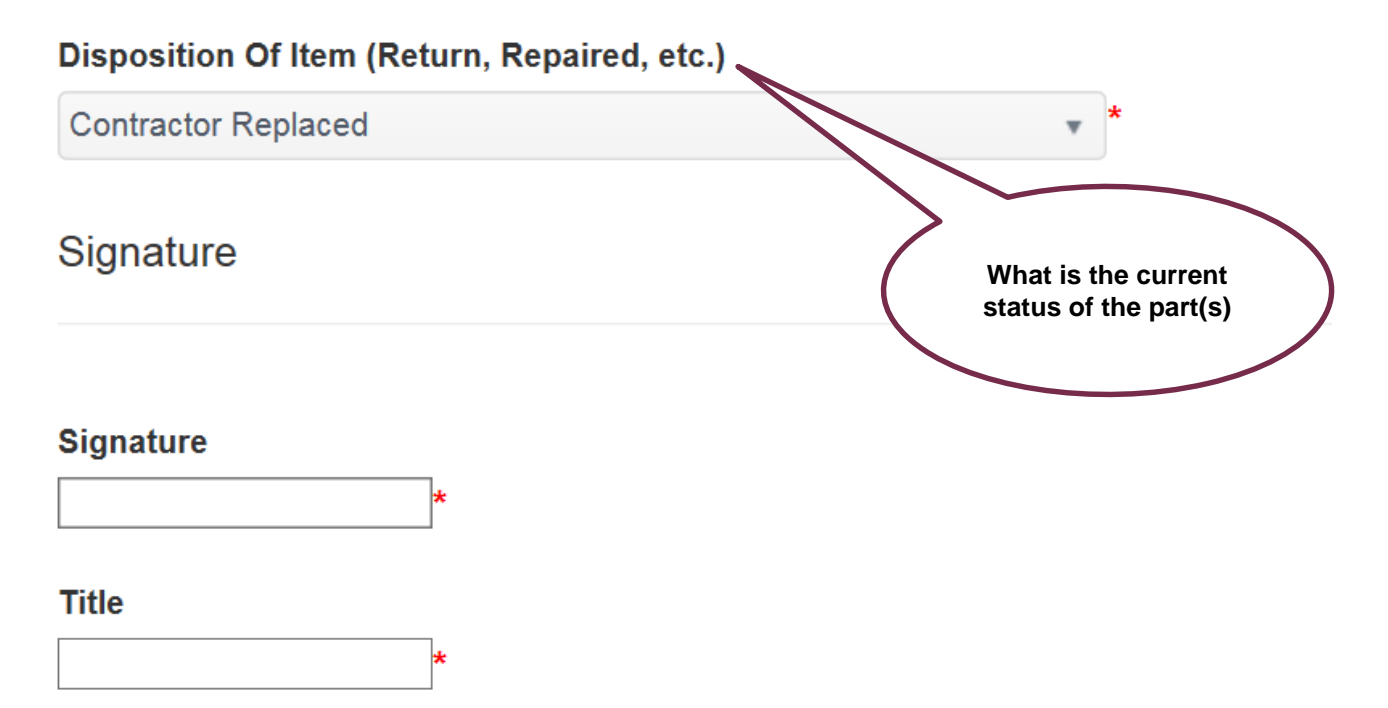

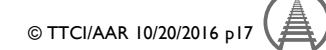

#### Support@iirx.net

| Form 7.1  | Form 7.2 | Form 7.3 | Comments              | Attachments, Pictures, Reports                                                                                         |
|-----------|----------|----------|-----------------------|----------------------------------------------------------------------------------------------------|
| Select fi | iles     |          | He<br>yo              | elp the company that supplied<br>u the part(s) by attaching a                                                          |
| Submit    |          |          | pi<br>do<br>di<br>ine | cture of the part(s) or the<br>cument that shows the<br>mensions you got during your<br>coming inspection process. Any |
|           |          |          | ad<br>he              | ded information will be a great<br>Ip to the contracted company.                                                       |
| No Files  |          |          |                       |                                                                                                    |

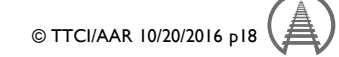

HCI.

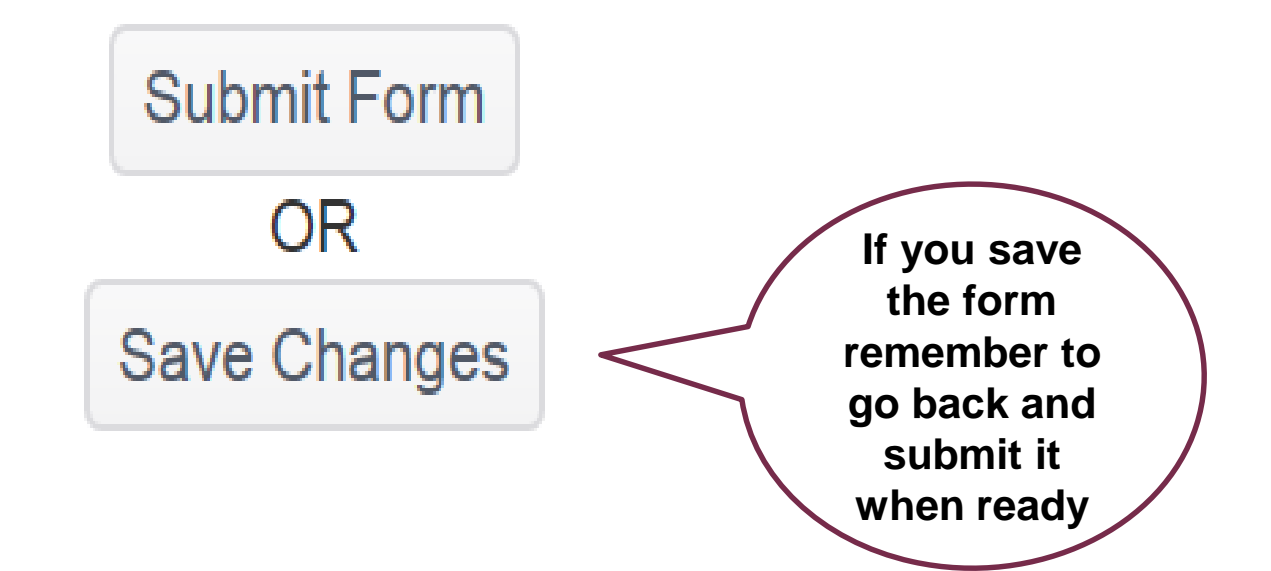

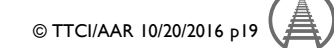

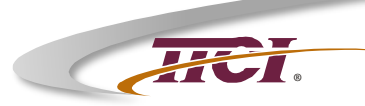

# AAR Chapter 7 Reporting System

- \* Logging In
- \* Home Page Features
- \* Creating a Report 7.1
- Responding to a Report 7.2
- Accept or Deny the Response 7.3
- Acceptance by the AAR QAC

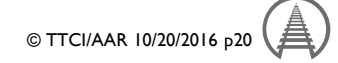

#### **Responding to a Report 7.2**

|                       | 5 U           | ↑ ↓ =                                                        |                                      |       |
|-----------------------|---------------|--------------------------------------------------------------|--------------------------------------|-------|
| FILE                  | MESSA         | GE DEVELOPER                                                 |                                      |       |
| ि Ignore<br>रि Junk र | X<br>Delete   | Reply Reply Forward More -                                   | G To Manager √<br>G Reply & Delete ⅔ | Done  |
| Delet                 | e             | Respond                                                      | Quick Step                           | )S Ta |
|                       | Fr<br>S<br>Fr | i 10/27/2017 5:05 рм<br>upport@iirx.net<br>orm 7.1 Submitted |                                      |       |
| To Novak,             | Jennifer      |                                                              |                                      |       |

Retention Policy Deleted Items (90 days)

#### Form 7.1 Submission 2017

#### Notification of Submission

"In accordance with paragraph 2.18.2.7 of this specification, the contractor is obligated to advise all affected parties about the disposition of nonconforming items. The contractor will accomplish this by completing form QA-7.2 via the AAR Web site. If a valid email address is not available, the contractor must print a copy of the completed QA-7.2 form and send it to the initiator at the reporting company. QA-7.2 form may be supplemented with additional paperwork as required. A response to the report must be in the hands of the initiator and the QA Program Management, and others within 60 days of the date recorded on the QA-7.1. An auditable log must be kept of the QA-7.1, QA-7.2, QA-7.3, and all related correspondence for 3 years."

Best Regards, MSRP-J Online Application

Click Here to Access the MSRP-J Application

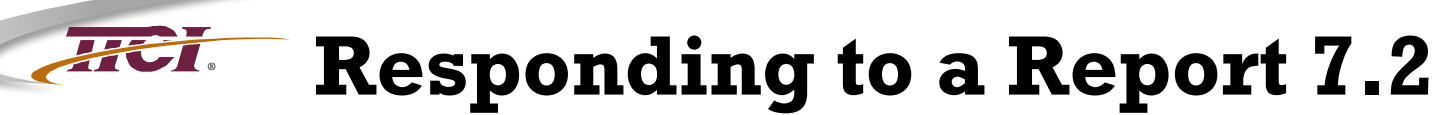

| ASSOCIATION OF<br>AMERICAN RAILROADS             |                                                            |                      |  |  |  |
|--------------------------------------------------|------------------------------------------------------------|----------------------|--|--|--|
| Main <ul> <li>Facility Certifications</li> </ul> | rtifications 🔻 M-1003 Chapter 7 Nonconformance Reporting 💌 |                      |  |  |  |
| You're logged in as                              |                                                            | Submit Form 7.1      |  |  |  |
| ❷ support@iirx.net                               |                                                            | View Pending Forms   |  |  |  |
|                                                  |                                                            | View Completed Forms |  |  |  |

Welcome to the AAR M-1003 Application and Chapter 7 Nonconformance Reporting System

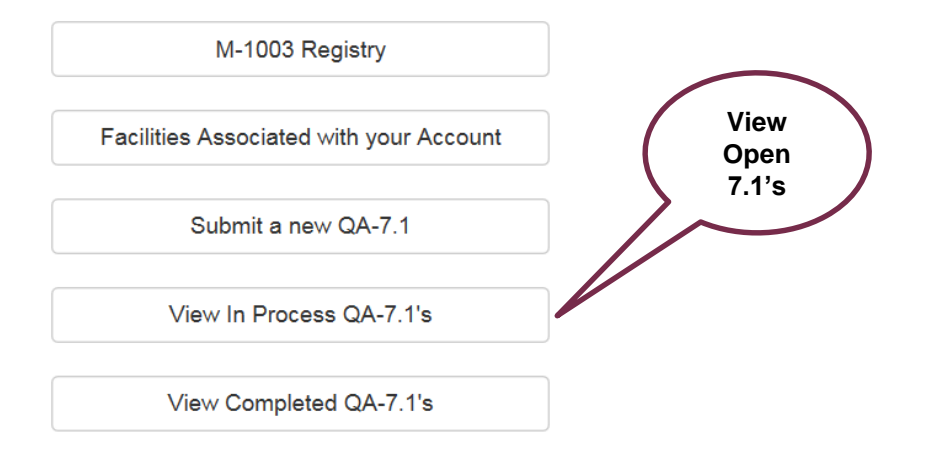

If you have any issues or questions please email: support@iirx.net or qa@aar.com

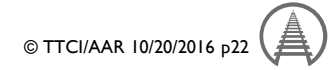

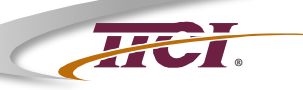

## **Responding to a Report 7.2 Getting Started**

#### Support@iirx.net

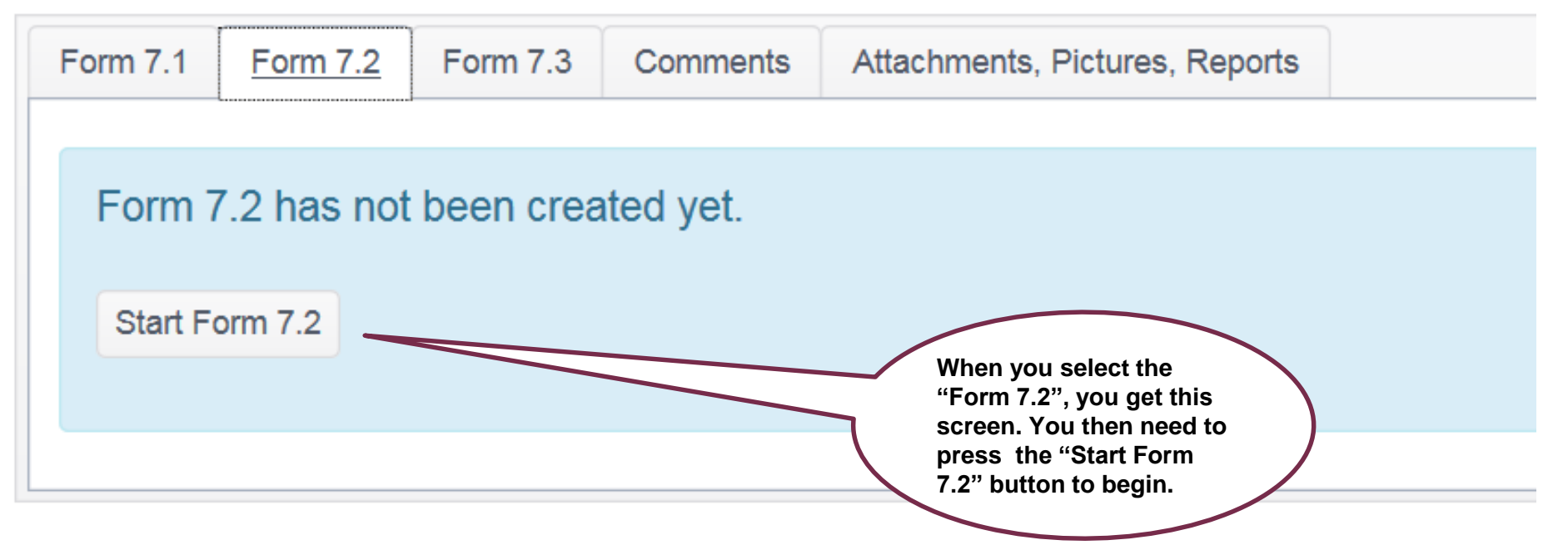

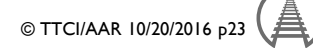

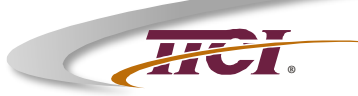

#### Responding to a Report 7.2 Nonconformance Description

#### QA-7.2

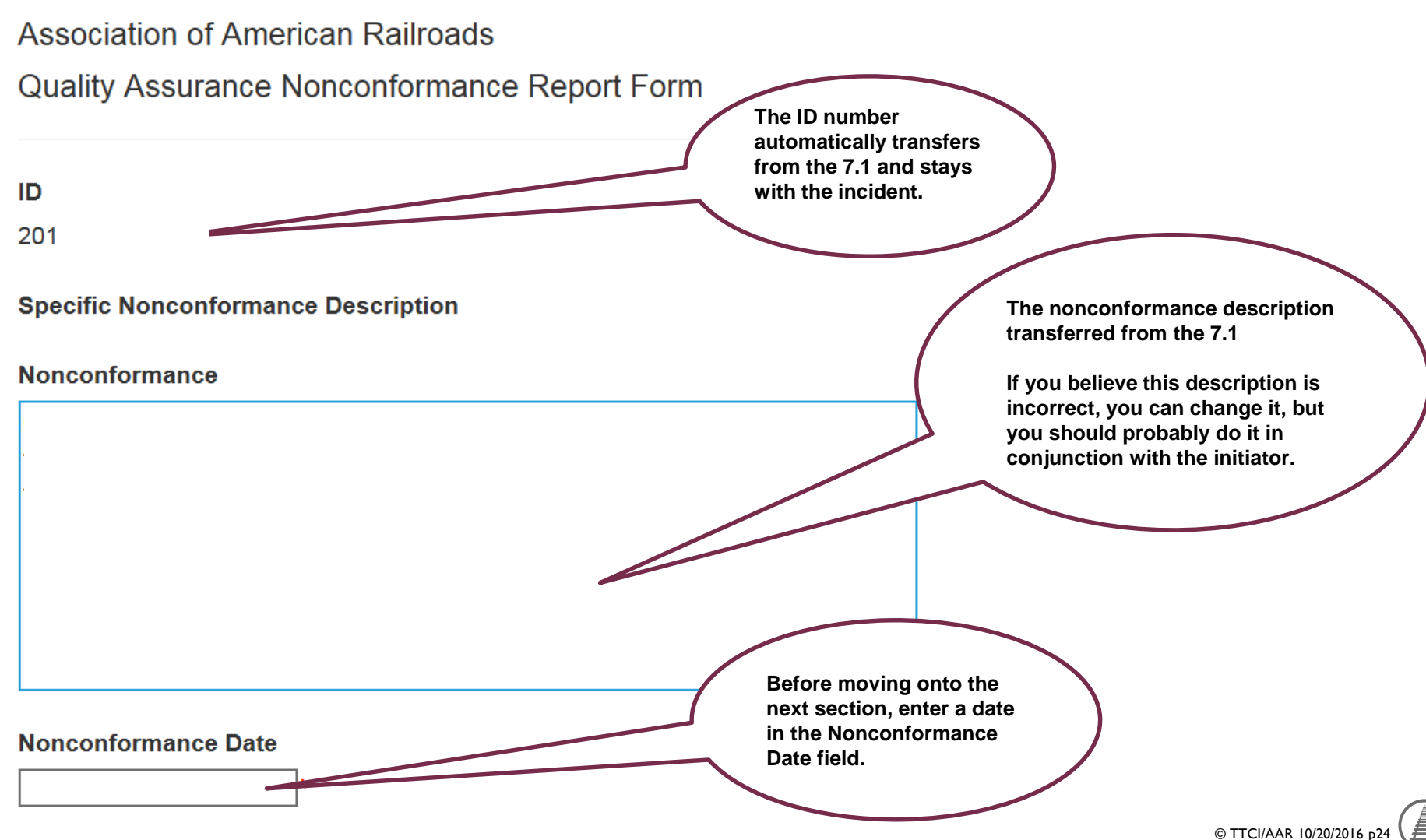

#### Responding to a Report 7.2 Acts for Disposition – Root Cause

Acts for Disposition

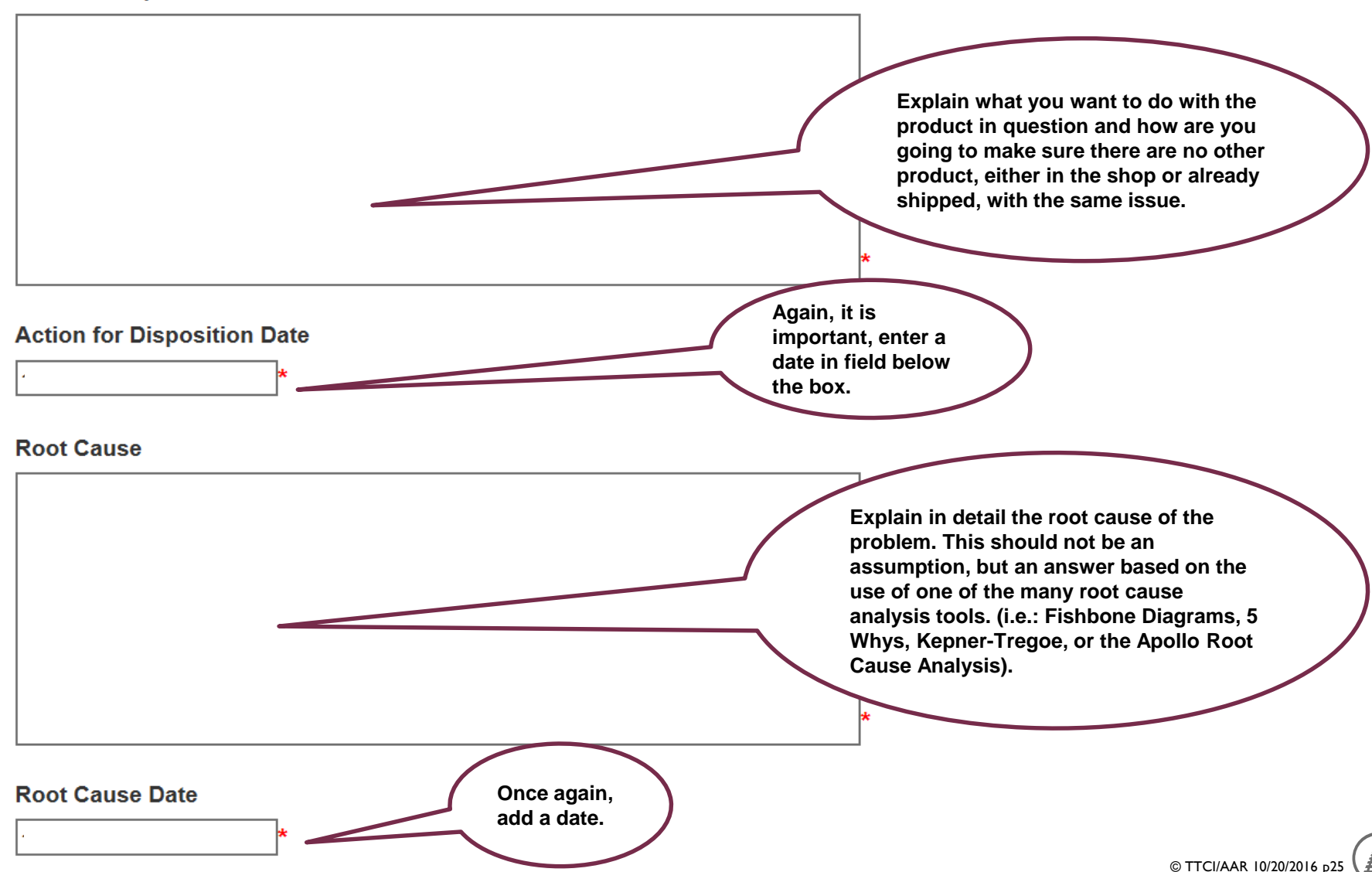

#### Responding to a Report 7.2 Corrective Action – Follow Up Plan

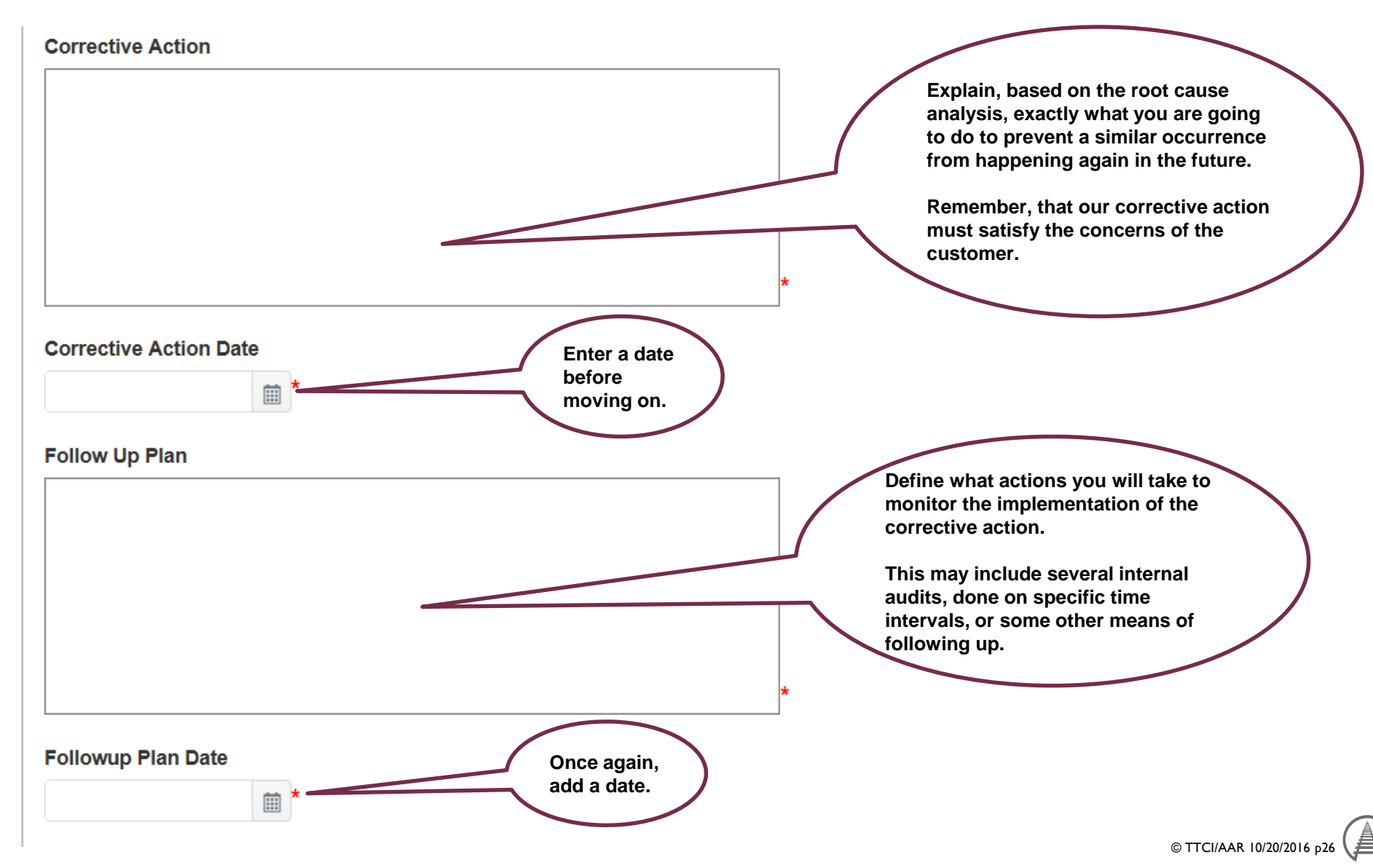

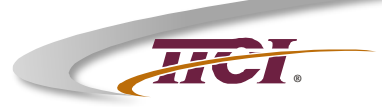

### Responding to a Report 7.2 Finishing Up

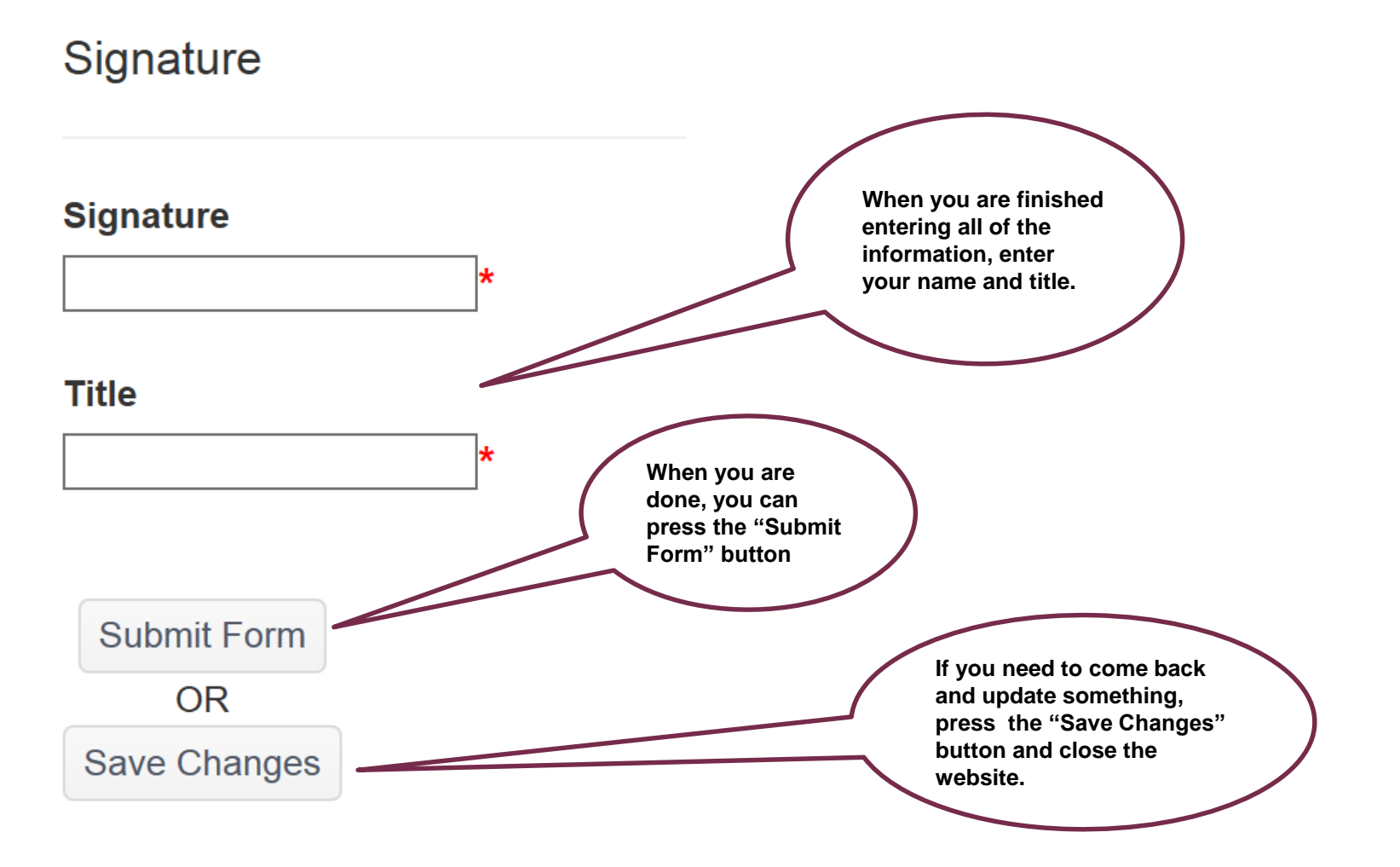

© TTCI/AAR 10/20/2016 p27

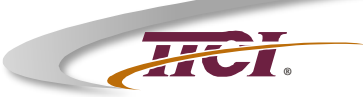

#### Responding to a Report 7.2 Comments

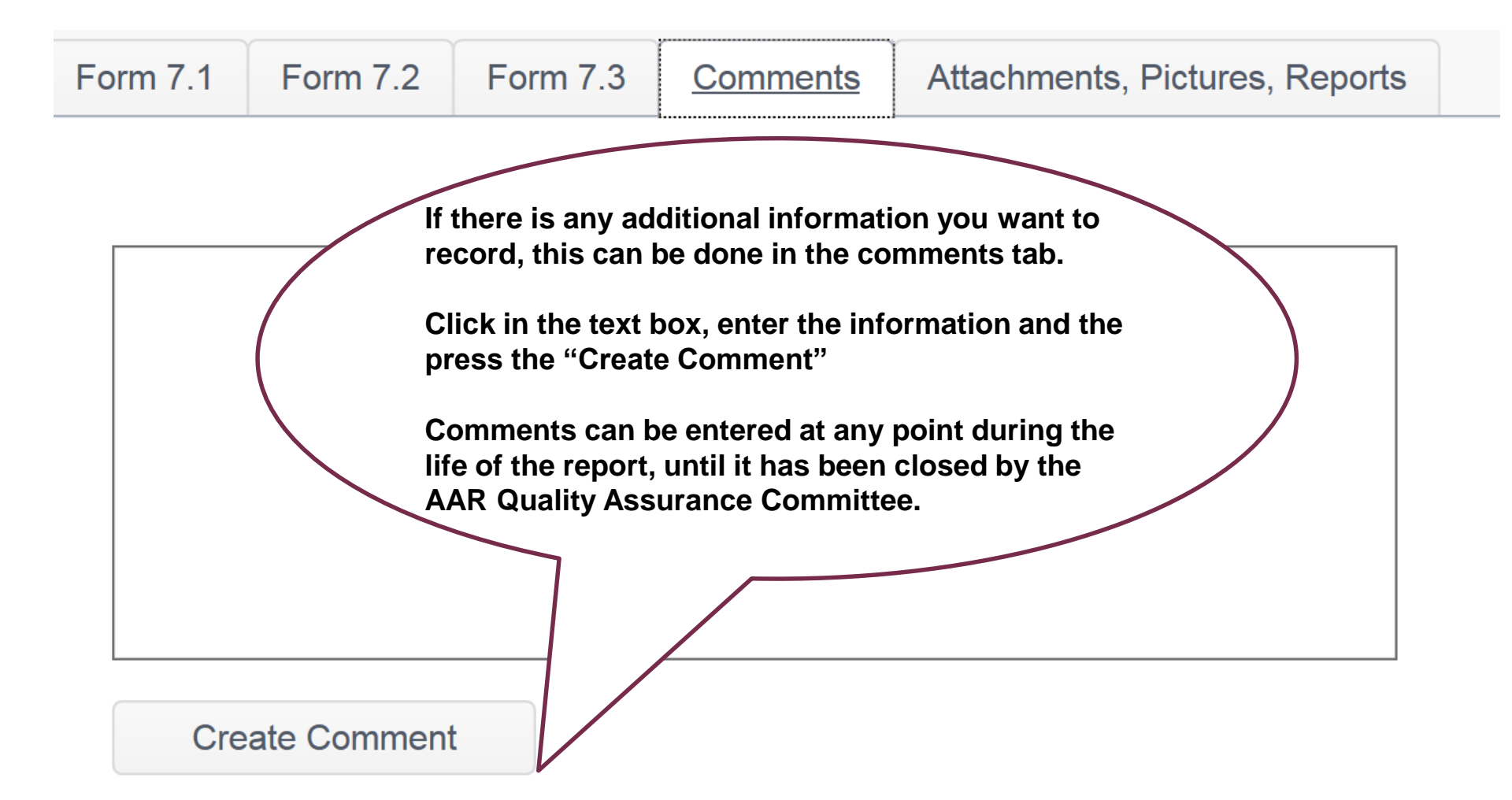

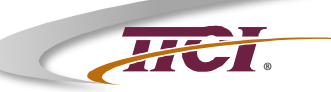

#### Responding to a Report 7.2 Attachments, Pictures, Reports

#### support@iirx.net

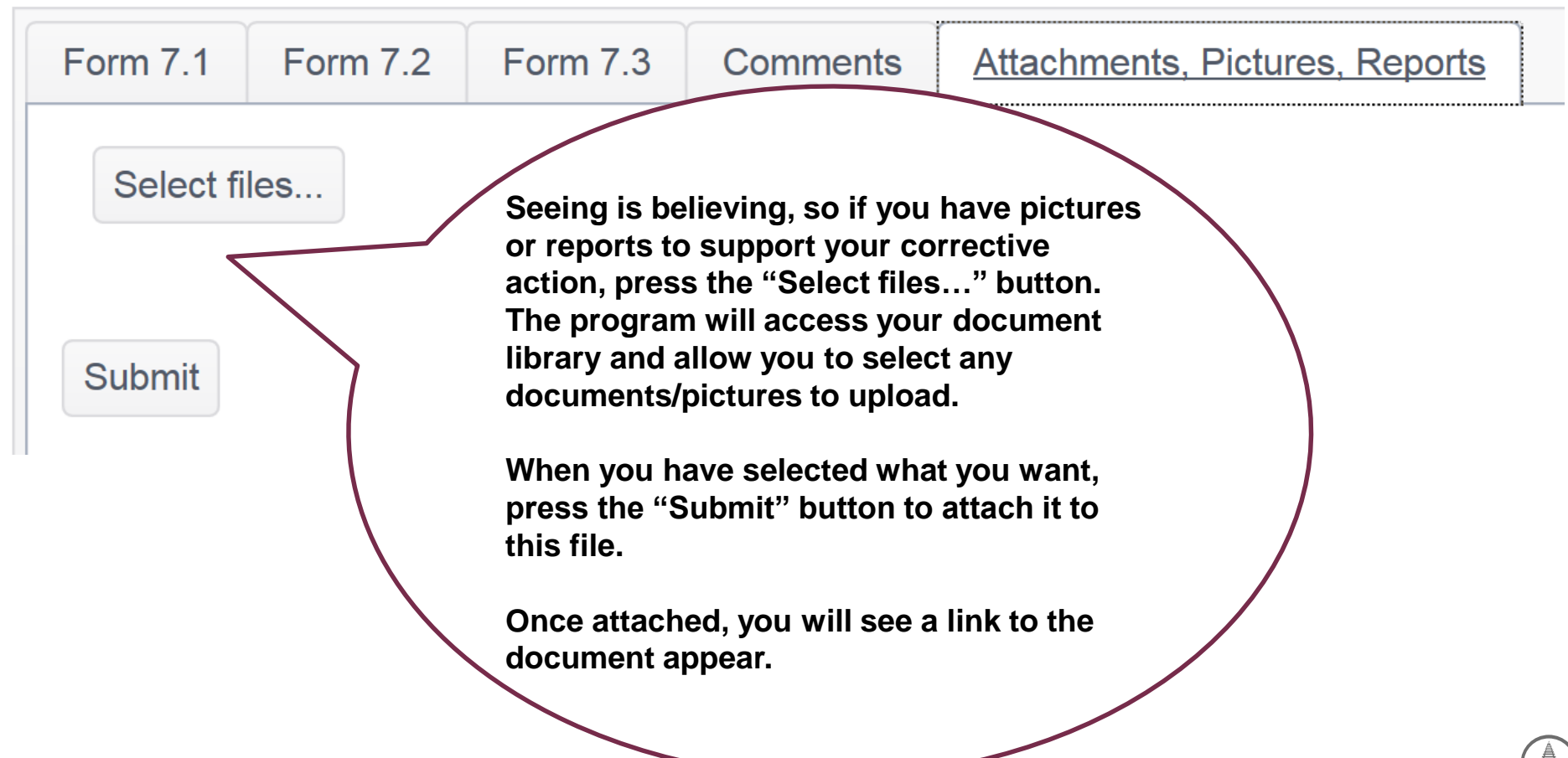

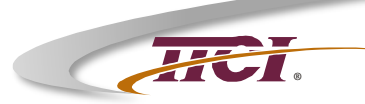

# AAR Chapter 7 Reporting System

- \* Logging In
- \* Home Page Features
- \* Creating a Report 7.1
- \* Responding to a Report 7.2
- Accept or Deny the Response 7.3
- \* Acceptance by the AAR QAC

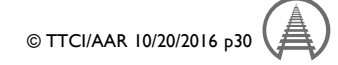

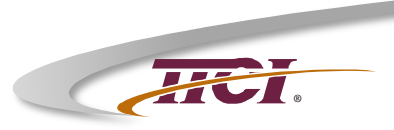

Download Form

QA 7.3

Association of American Railroads

Quality Assurance Response Evaluation Form

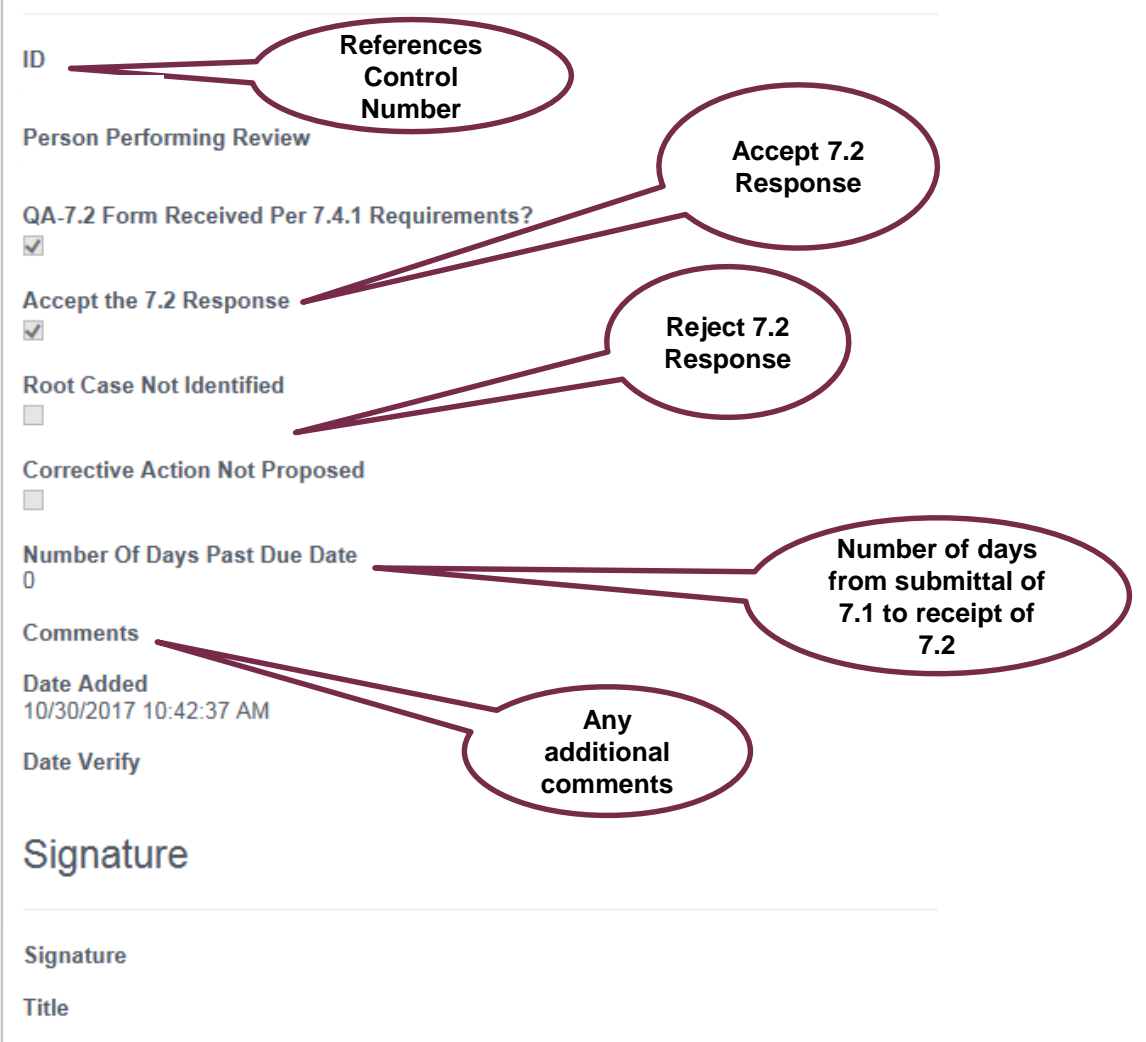

© TTCI/AAR 10/20/2016 p31

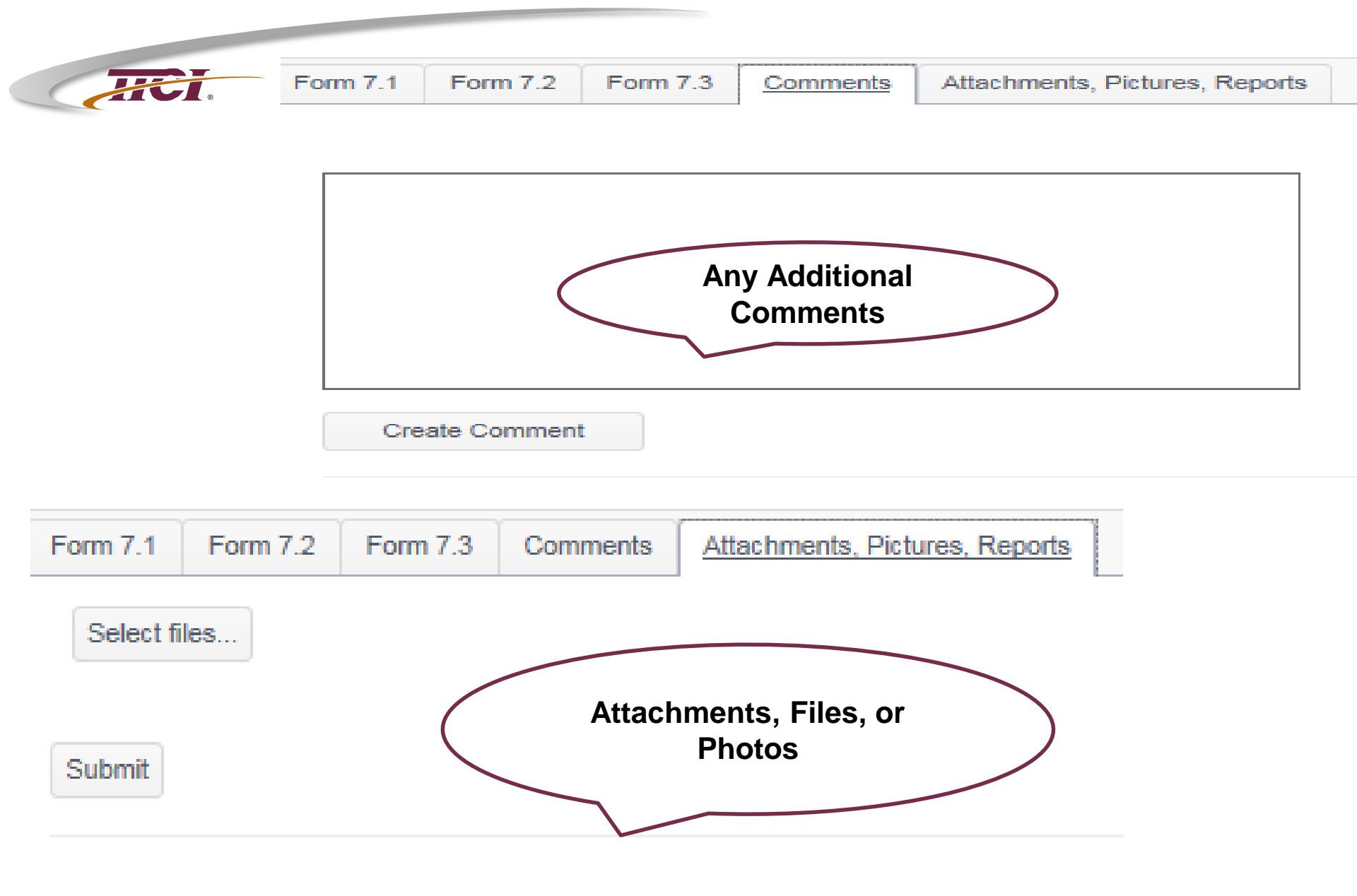

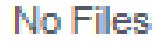

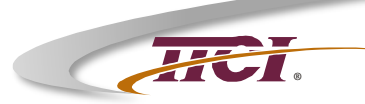

# AAR Chapter 7 Reporting System

- \* Logging In
- \* Home Page Features
- \* Creating a Report 7.1
- \* Responding to a Report 7.2
- Accept or Deny the Response 7.3
- Acceptance by the AAR QAC

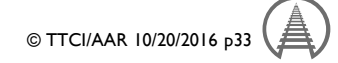

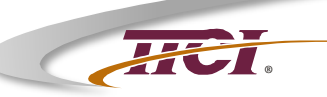

#### **Completed Forms –** Acceptance by the AAR QAC

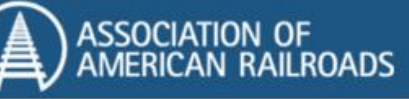

Commodity Certifications \*

Commodity Compliance \*

You're logged in as jnovak@amstedrail.com. Edit User Info

#### support@iirx.net

7.1, 7.2 and 7.3 are reviewed by the AAR QAC. These are either approved or additional information is requested. If more information is required, the 7.2 response is reset for a 2<sup>nd</sup> response. Once it is approved the form status will show that it was accepted by the AAR QAC. This is the final step and official closure of the Chapter 7 System

| ٣ | Form Status     | Ŧ | Component | Ŧ | User | Ŧ |
|---|-----------------|---|-----------|---|------|---|
|   | Accepted by QAC |   |           |   |      | ^ |

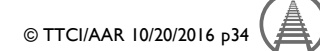

# Thank you for your attention

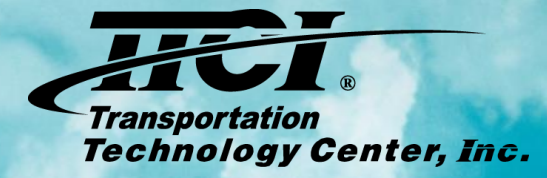

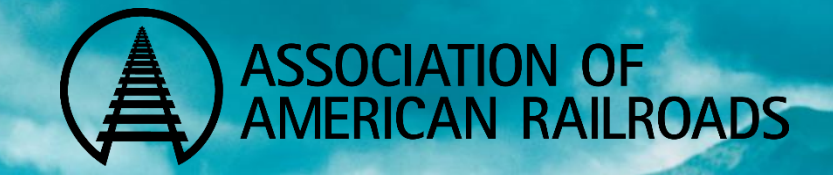